◇CD自動セットアップについて

(基本システム)

□ 下記の「基本システム」→「データ」→「プロテクトドライバー」の順番でセットアップを行って下さい。

| 委託業務費見積書作成システム  |                                |
|-----------------|--------------------------------|
| 基本システム          | 基本システムをインストールします。              |
| データ             | アブリケーションインストール先に解凍します。         |
| プロテクタドライバー      | インストールの時にはUSBプロテクタは必ず取り外して下さい。 |
| Setup Ver.3.2.1 |                                |

- 補足:お手元のセットアップCDでセットアップ後、当社ホームページから最新版をダウンロードして下さい。 お手元のセットアップCDがVer4.990以前の場合には、ホームページの最新バージョン下の 更新のヒントにある「Ver4.990」の基本システムのみを最新版の前にバージョンアップする必要が ありますのでご注意下さい。
- 注意:ネットワーク版プロテクトをご使用のお客様は、プロテクトドライバーのインストールは不要ですが 別途「レジストリ設定」が必要です。

ITNS:2013/9/18

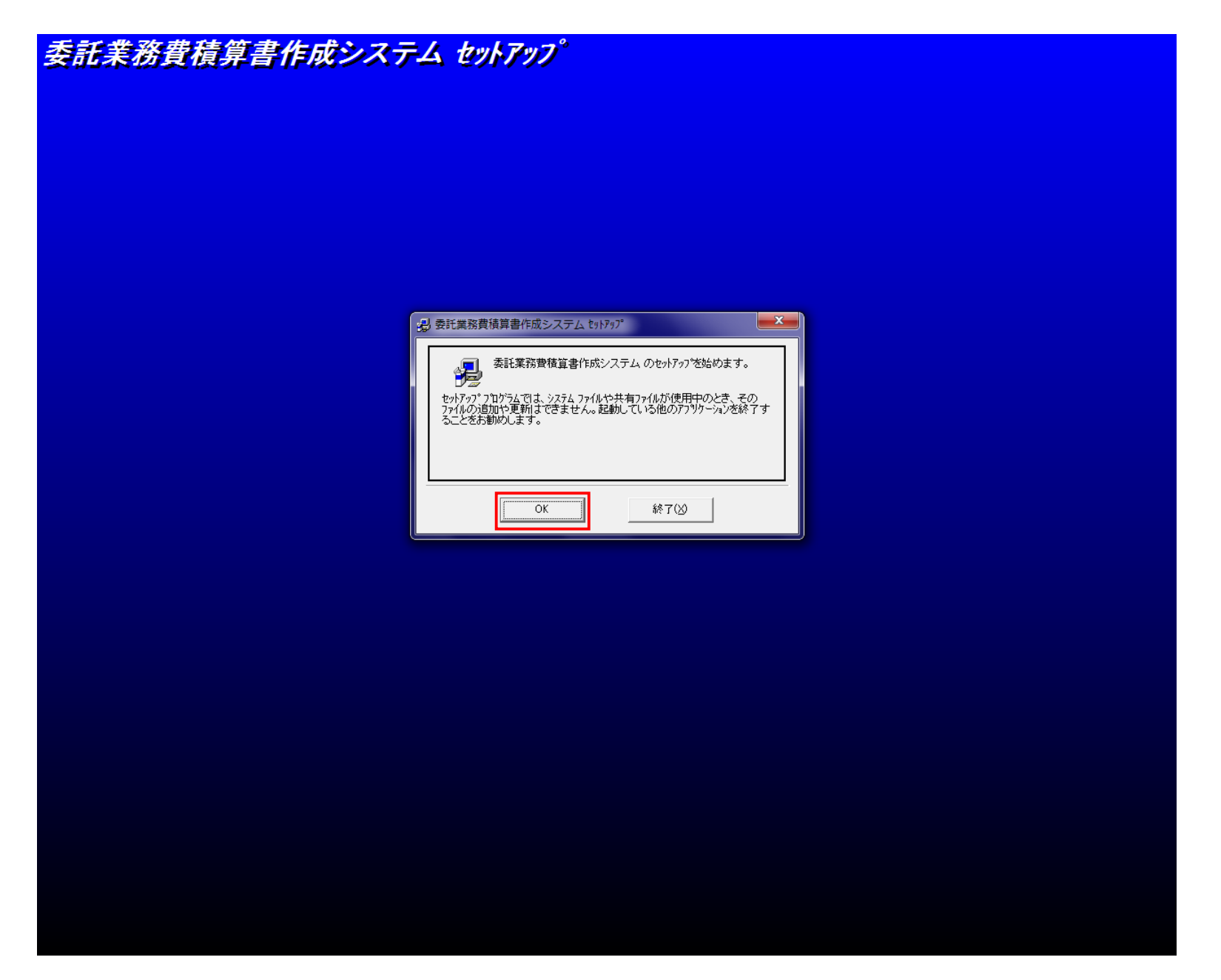

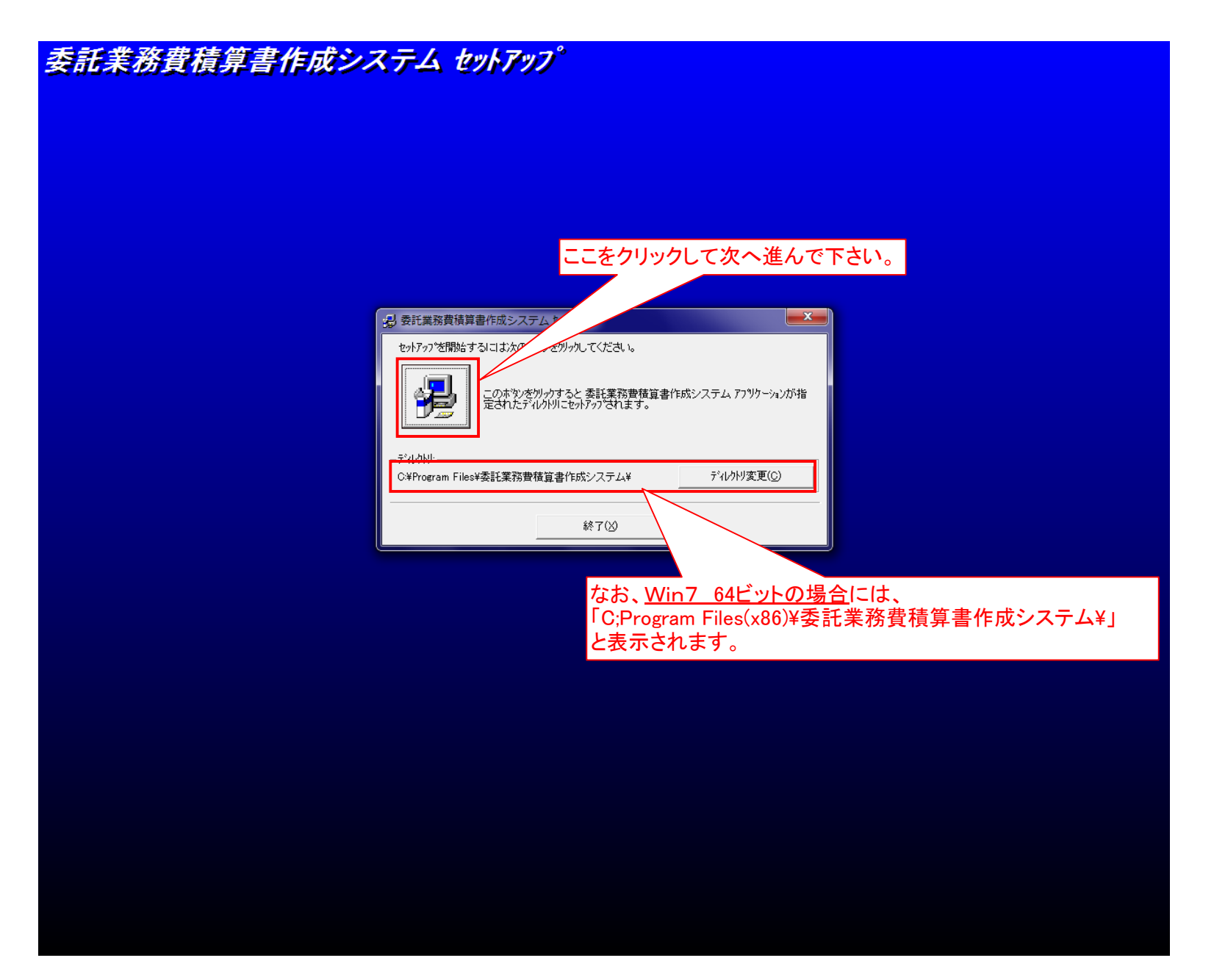

| 委託業務費積算書作成システム                                                                                 | <i>セットアップ</i> ° |               |
|------------------------------------------------------------------------------------------------|-----------------|---------------|
| 🧝 委託業務費積算書作成システム - プログラム グループの 💻🍊                                                              |                 |               |
| セットアックは「ロッチュクルーク」なったのに、 セットアックは「ロッチュクルーク」なったのに、 セットアックは「ロッチュクルーク」なったのに、 ロットアックをなった。 既存のクルークでP) |                 |               |
|                                                                                                |                 |               |
|                                                                                                |                 |               |
|                                                                                                |                 |               |
|                                                                                                |                 |               |
|                                                                                                |                 |               |
|                                                                                                |                 |               |
|                                                                                                |                 |               |
|                                                                                                |                 | あ速 R漢 鉄目 20 1 |

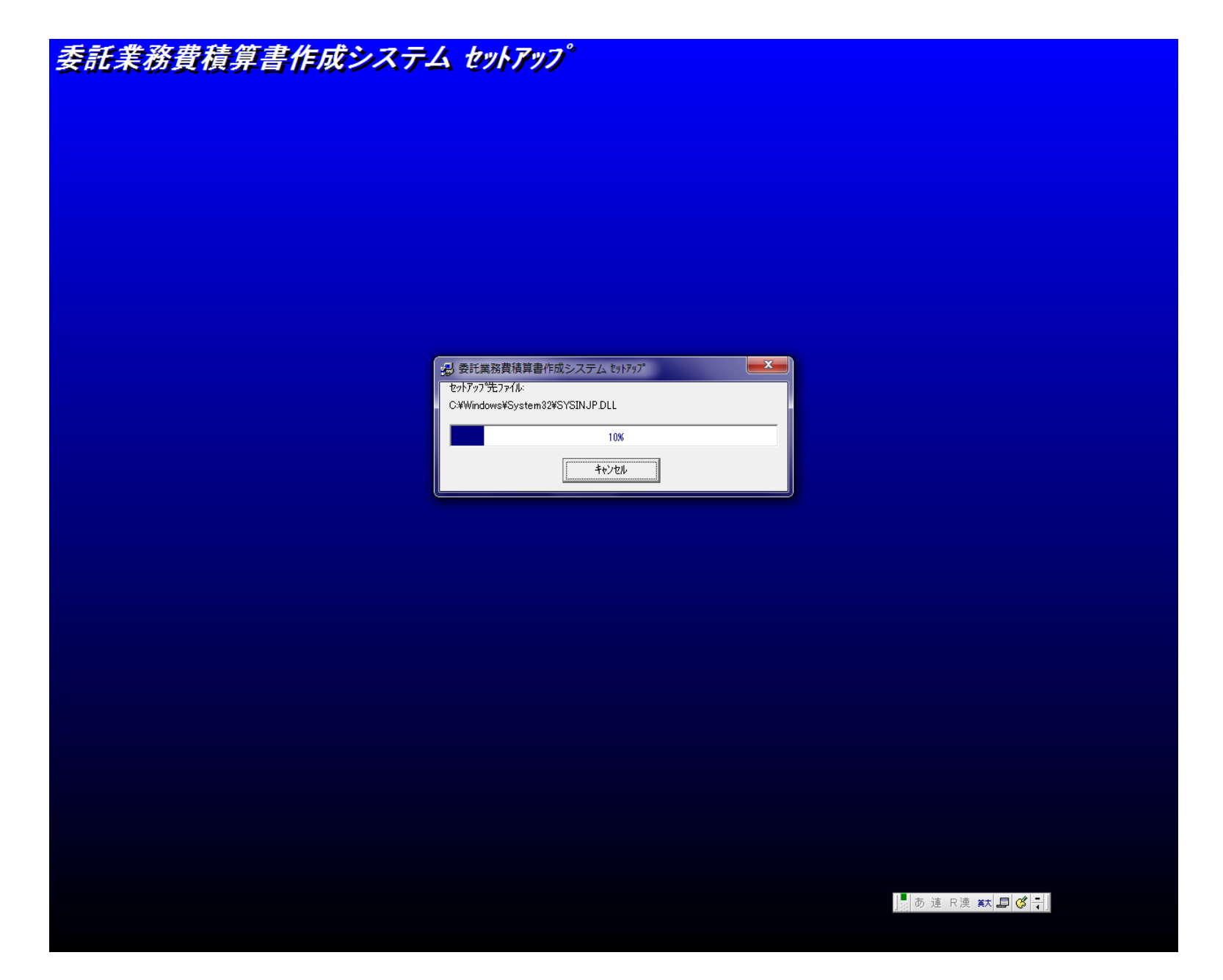

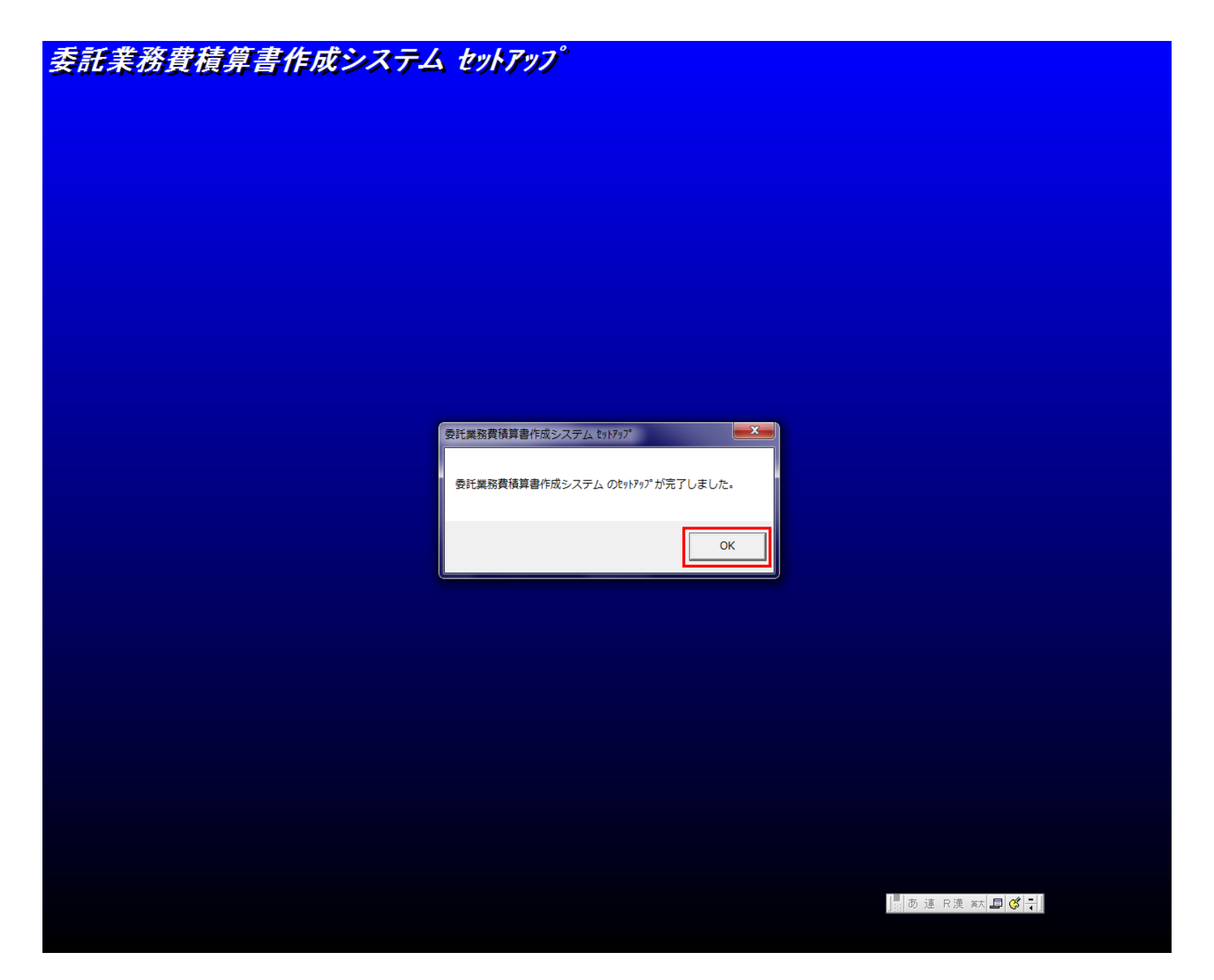

## ◇CD自動セットアップについて

(データ)

□ 下記の「基本システム」→「データ」→「プロテクトドライバー」の順番でセットアップを行って下さい。

| 委託業務費見積書作成システム  |                                |
|-----------------|--------------------------------|
| 基本システム          | 基本システムをインストールします。              |
| データ             | アプリケーションインストール先に解凍します。         |
| プロテクタドライバー      | インストールの時にはUSBプロテクタは必ず取り外して下さい。 |
|                 |                                |
|                 |                                |
| Setup Ver.3.2.1 |                                |

| 会託業務費積算書作成システム                                            |                                                                                                    |
|-----------------------------------------------------------|----------------------------------------------------------------------------------------------------|
| 委託業務費積算書作成システムデータ                                         | なお、 <u>Win7_64ビットの場合</u> には、<br>基本システムのセットアップしたフォルダ<br>「C;Program Files(x86)¥委託業務費積算書作成システム¥」<br>が表示されているかを確認して下さい。<br>表示されていない場合には、「(x86)」を追記するか「参照」で<br>上記フォルダを指定して下さい。 |
| <ul> <li>         ・・・・・・・・・・・・・・・・・・・・・・・・・・・・・</li></ul> |                                                                                                    |
| インストール キャンセル                                              |                                                                                                    |

| ● 委託業務費積算書 | 作成システム<br>buga25¥NORIN_SEKEP-15bug を解凍しています<br>buga25¥NORIN_SEKEP-16bug を解凍しています<br>buga25¥NORIN_SEKEP-17bug を解凍しています<br>buga25¥NORIN_SEKEP-18bug を解凍しています<br>buga25¥NORIN_SEKEP-20bug を解凍しています<br>buga25¥NORIN_SEKEP-21bug を解凍しています<br>buga25¥NORIN_SEKEP-21bug を解凍しています<br>buga25¥NORIN_SEKEP-21bug を解凍しています<br>buga25¥NORIN_SEKEP-21bug を解凍しています<br>buga25¥NORIN_SEKEP-22bug を解凍しています | × |
|------------|----------------------------------------------------------------------------------------------------|---|
|            | インストール先(D)     C:¥Program Files¥委託業務費積算書作成システム ◆ 懸(\W)     進行状況                                                                                                    |   |